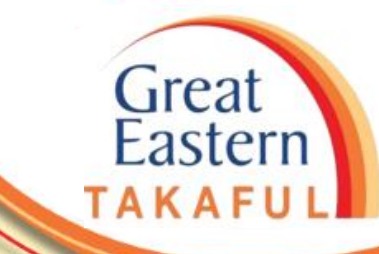

# i-Get In Touch: REGISTER WITH GREAT ID

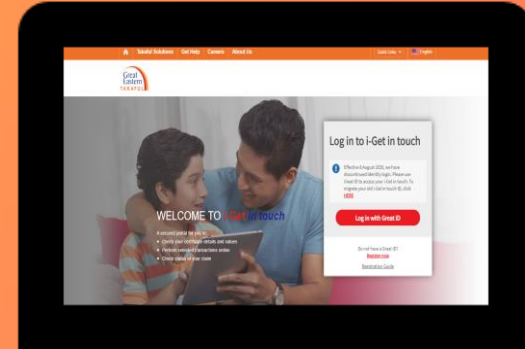

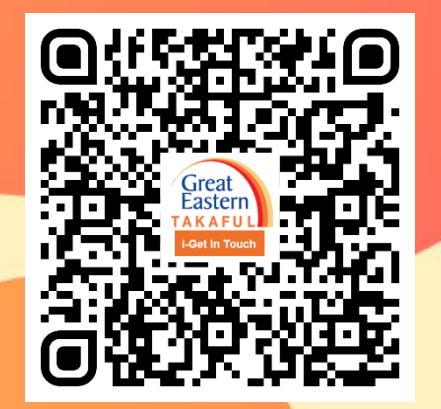

Scan me now to access i-Get In Touch.

Ver 1.0 04/2021

Step 1: Click 'Register now'.

**A** 

Great Eastern TAKAFUL

Need help?

Takaful Solutions Get Help Careers About Us

WELCOME TO

Check your certificate details and values

For customer service 1 300 13 8338

Perform selected transactions online
Check status of your claim

A secured portal for you to:

in touch

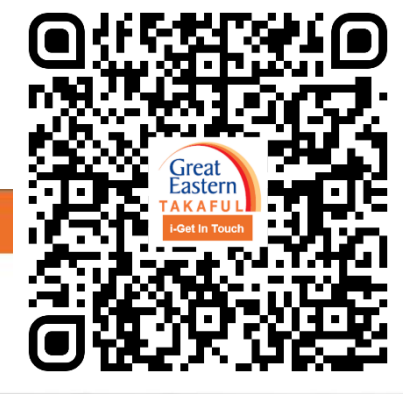

Log in to i-Get in touch

discontinued Identity login. Please use Great ID to access your i-Get in touch. To migrate your old i-Get in touch ID, click **HERE** 

Log in with Great ID

Do not have a Great ID?

Register now

Registration Guide

Make a claim

Find a Takaful Advisor

Effective 8 August 2020, we have

•

1

Visit Us

Email Us

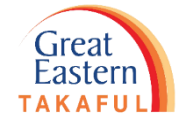

| Step 1 | • Click 'Register now'                                                                  |
|--------|-----------------------------------------------------------------------------------------|
|        | • Click 'Yes' then 'Next'                                                               |
|        | • Key in Personal ID <b>OR</b> Certificate Number                                       |
|        | • Key in six digits pin                                                                 |
|        | <ul> <li>Key in Preferred name, Email address and<br/>Password</li> </ul>               |
|        | <ul> <li>Key in the pin number sent to your email address</li> </ul>                    |
|        | • Click 'Login'                                                                         |
|        | <ul><li> Read &amp; Accept 'Terms &amp; Conditions'.</li><li> Click 'I Agree'</li></ul> |
|        | Dashboard page                                                                          |

Great Eastern TAKAFUL

Step 2: Click 'Yes' then 'Next'.

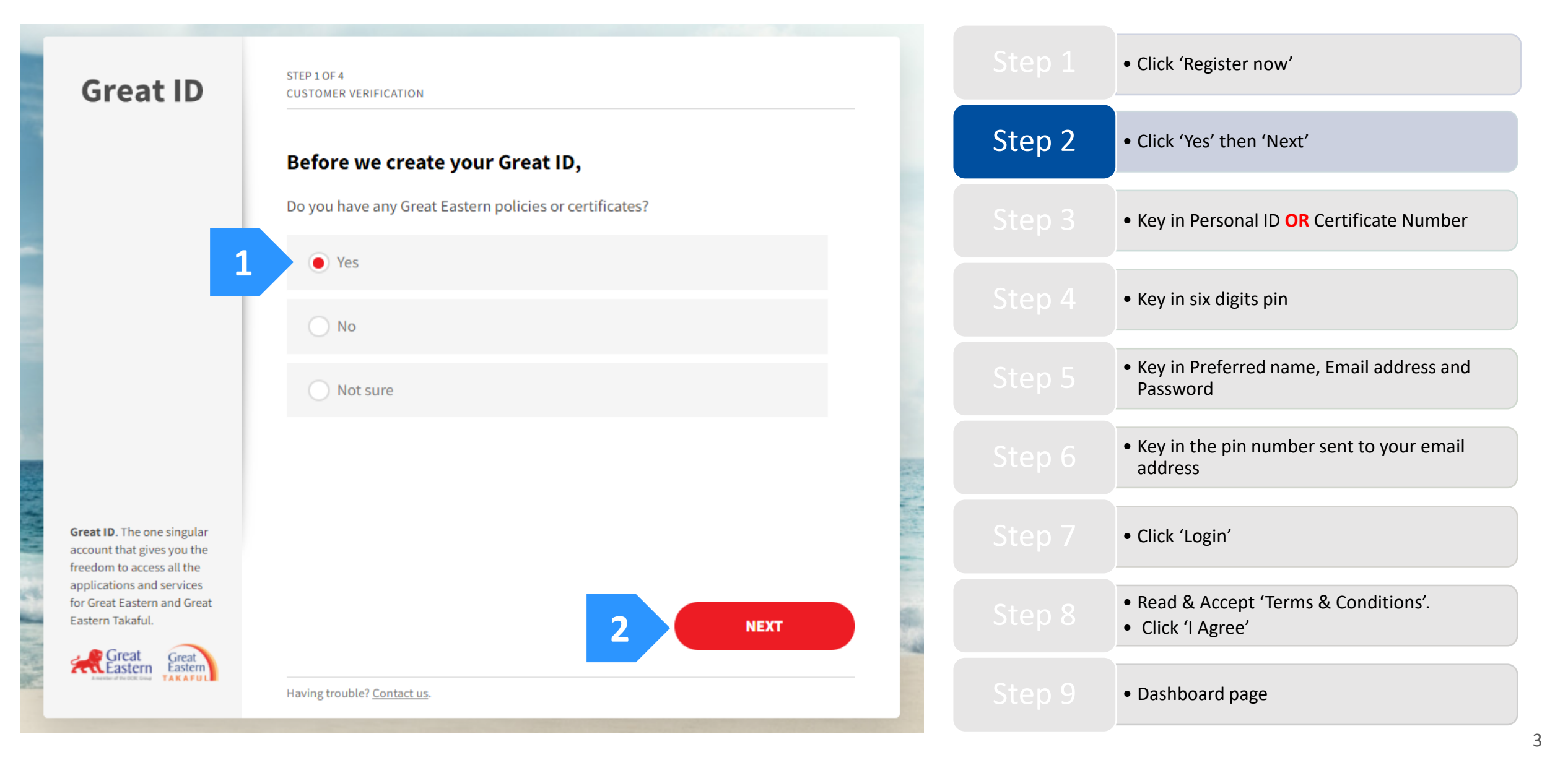

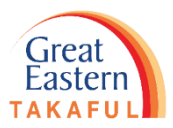

Step 3: Verify yourself as Great Eastern Takaful customer by key in Personal ID OR Certificate Number, then click 'Next'.

| Great ID                                                                                | STEP 1 OF 4<br>CUSTOMER VERIFICATION                                                |        | • Click 'Register now'                                                                  |
|-----------------------------------------------------------------------------------------|-------------------------------------------------------------------------------------|--------|-----------------------------------------------------------------------------------------|
|                                                                                         |                                                                                     |        | • Click 'Yes' then 'Next'                                                               |
|                                                                                         | Select your preferred method of verification below.                                 | Step 3 | • Key in Personal ID <b>OR</b> Certificate Number                                       |
|                                                                                         | Personal ID Policy/Certificate number                                               |        | • Key in six digits pin                                                                 |
| By verifying yourself as<br>a Great Eastern<br>customer, you get to                     | ID TYPE Malaysia ID                                                                 |        | <ul> <li>Key in Preferred name, Email address and<br/>Password</li> </ul>               |
| enjoy access to any<br>Great Eastern<br>applications.                                   | ID NUMBER DATE OF BIRTH (DD/MM/YYYY) GENDER<br>671028-xx-xxxx 28 / 10 / 1967 Female | Step 6 | • Key in the pin number sent to your email address                                      |
| <b>Great ID</b> . The one singular account that gives you the freedom to access all the |                                                                                     | Step 7 | • Click 'Login'                                                                         |
| applications and services<br>for Great Eastern and Great<br>Eastern Takaful.            | З МЕХТ                                                                              | Step 8 | <ul><li> Read &amp; Accept 'Terms &amp; Conditions'.</li><li> Click 'I Agree'</li></ul> |
|                                                                                         | Having trouble? <u>Contact us</u> .                                                 | Step 9 | Dashboard page                                                                          |

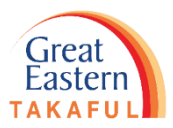

Step 3: Verify yourself as Great Eastern Takaful customer by key in Personal ID OR Certificate Number, then click 'Next'.

| Great ID                                | STEP 1 OF 4<br>CUSTOMER VERIFICATION<br>Verify yourself as a Great Eastern Customer<br>Select your preferred method of verification below. |                             |        | • Click 'Register now'                                                                  |
|-----------------------------------------|----------------------------------------------------------------------------------------------------|-----------------------------|--------|-----------------------------------------------------------------------------------------|
|                                         |                                                                                                    |                             |        | • Click 'Yes' then 'Next'                                                               |
|                                         |                                                                                                    |                             | Step 3 | • Key in Personal ID <b>OR</b> Certificate Number                                       |
|                                         | Personal ID                                                                                                    | Policy/Certificate number   |        | • Key in six digits pin                                                                 |
| <text><text><text></text></text></text> | POLICY/CERTIFICATE NUMBER ()<br>400xxxxxx                                                                                                  | ID NUMBER<br>671028-xx-xxxx |        | <ul> <li>Key in Preferred name, Email address and<br/>Password</li> </ul>               |
|                                         |                                                                                                    |                             | Step 6 | <ul> <li>Key in the pin number sent to your email<br/>address</li> </ul>                |
|                                         |                                                                                                    |                             | Step 7 | • Click 'Login'                                                                         |
|                                         |                                                                                                    | 5 МЕХТ                      | Step 8 | <ul><li> Read &amp; Accept 'Terms &amp; Conditions'.</li><li> Click 'I Agree'</li></ul> |
|                                         | Having trouble? <u>Contact us</u> .                                                                                                    |                             | Step 9 | <ul> <li>Dashboard page</li> </ul>                                                      |

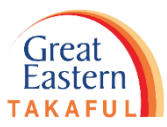

Step 4: Key in the six-digit pin number sent to your registered mobile number, then click 'Next'.

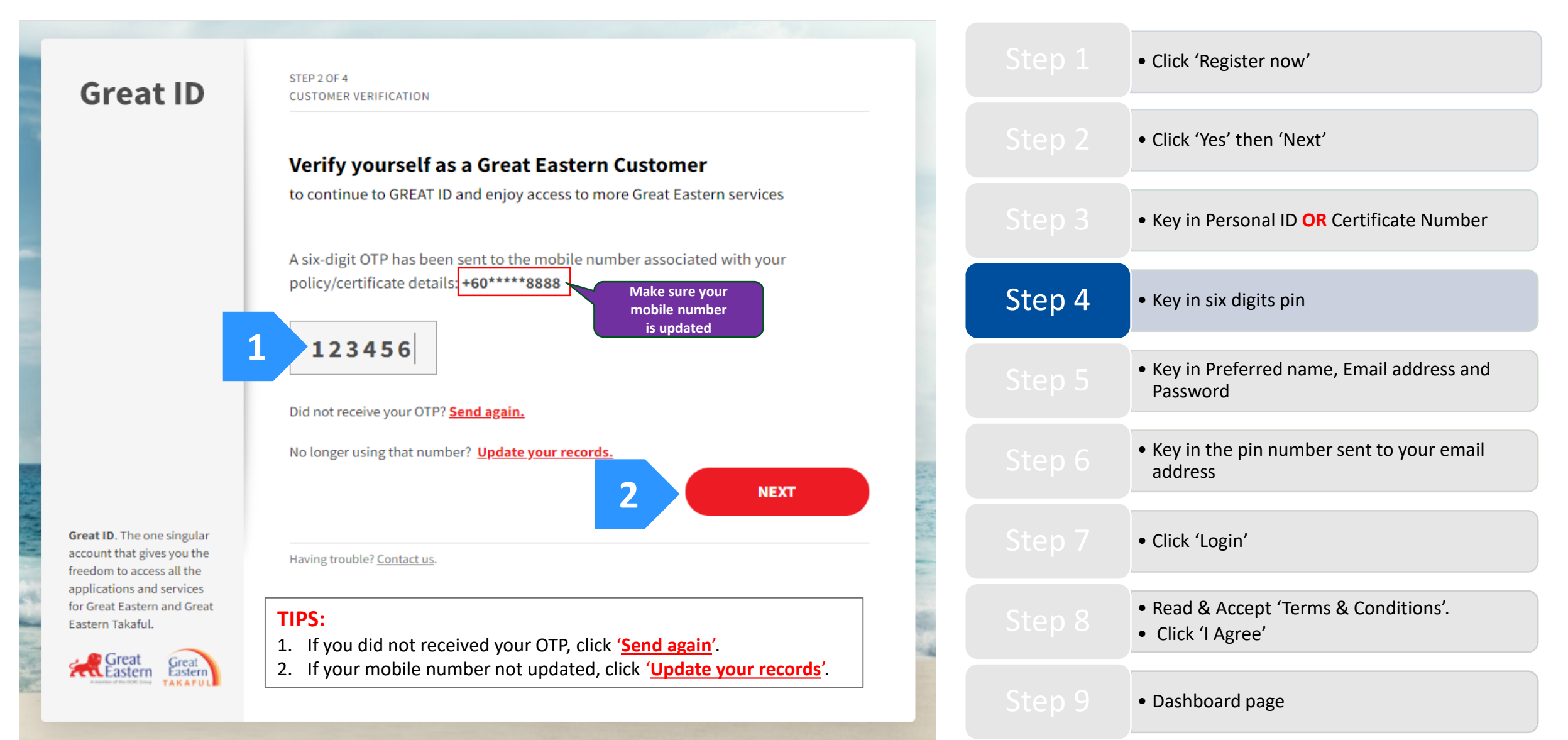

Great Eastern TAKAFUL

Step 4: Key in the six-digit pin number sent to your registered mobile number, then click 'Next'.

#### TIPS:

After you click 'Update your records', click 'HERE' as highlighted below to download the form.

Email the completed form to i-greatcare@greateasterntakaful.com

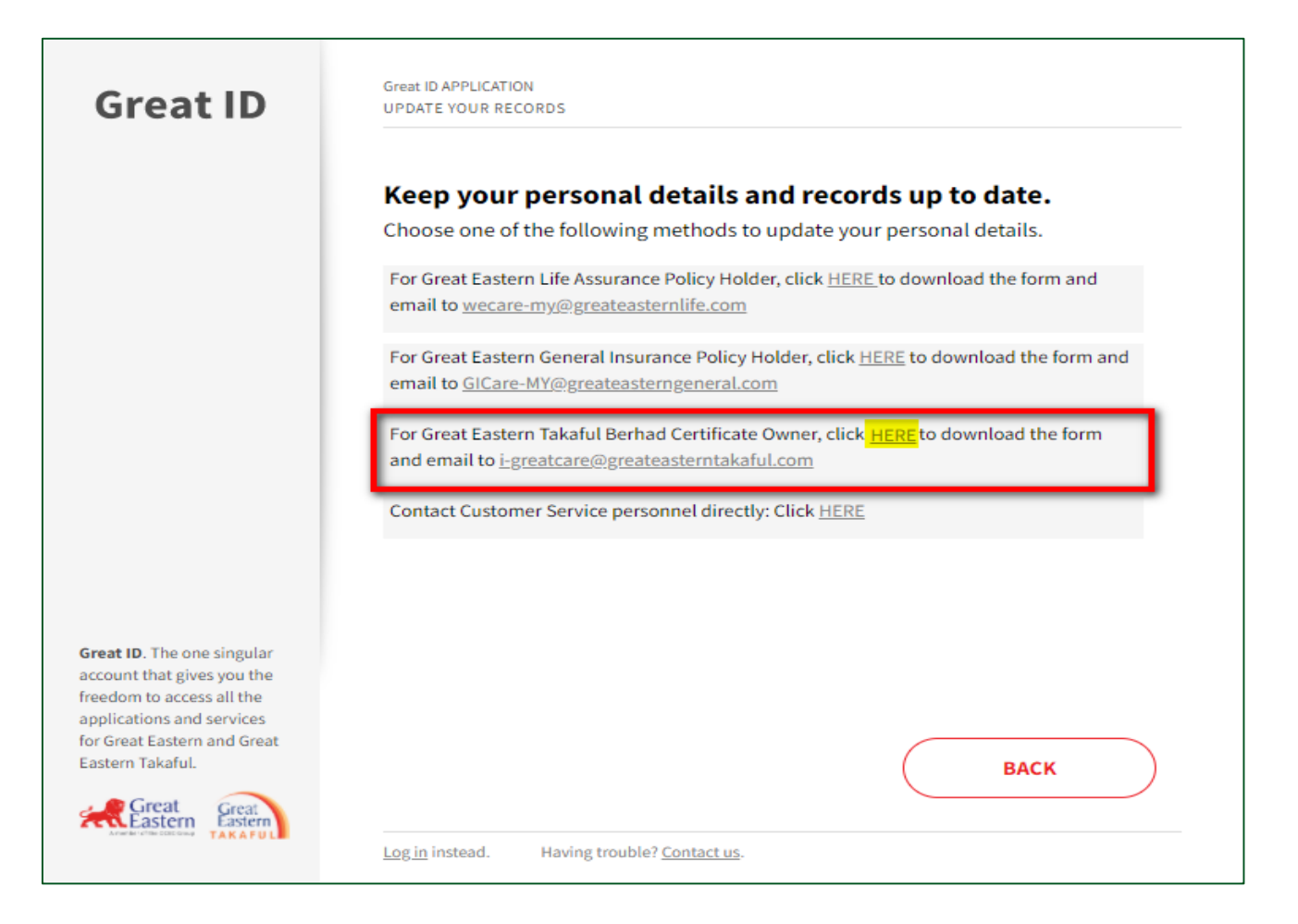

|        | <ul> <li>Click 'Register now'</li> </ul>                                              |
|--------|---------------------------------------------------------------------------------------|
|        | • Click 'Yes' then 'Next'                                                             |
|        | • Key in Personal ID OR Certificate Number                                            |
| Step 4 | <ul> <li>Key in six digits pin</li> </ul>                                             |
|        | <ul> <li>Key in Preferred name, Email address and<br/>Password</li> </ul>             |
|        | <ul> <li>Key in the pin number sent to your email<br/>address</li> </ul>              |
|        | • Click 'Login'                                                                       |
|        | <ul><li>Read &amp; Accept 'Terms &amp; Conditions'.</li><li>Click 'I Agree'</li></ul> |
|        | Dashboard page                                                                        |

Step 5: Key in Preferred Name, Email address and Password, then click 'Next'.

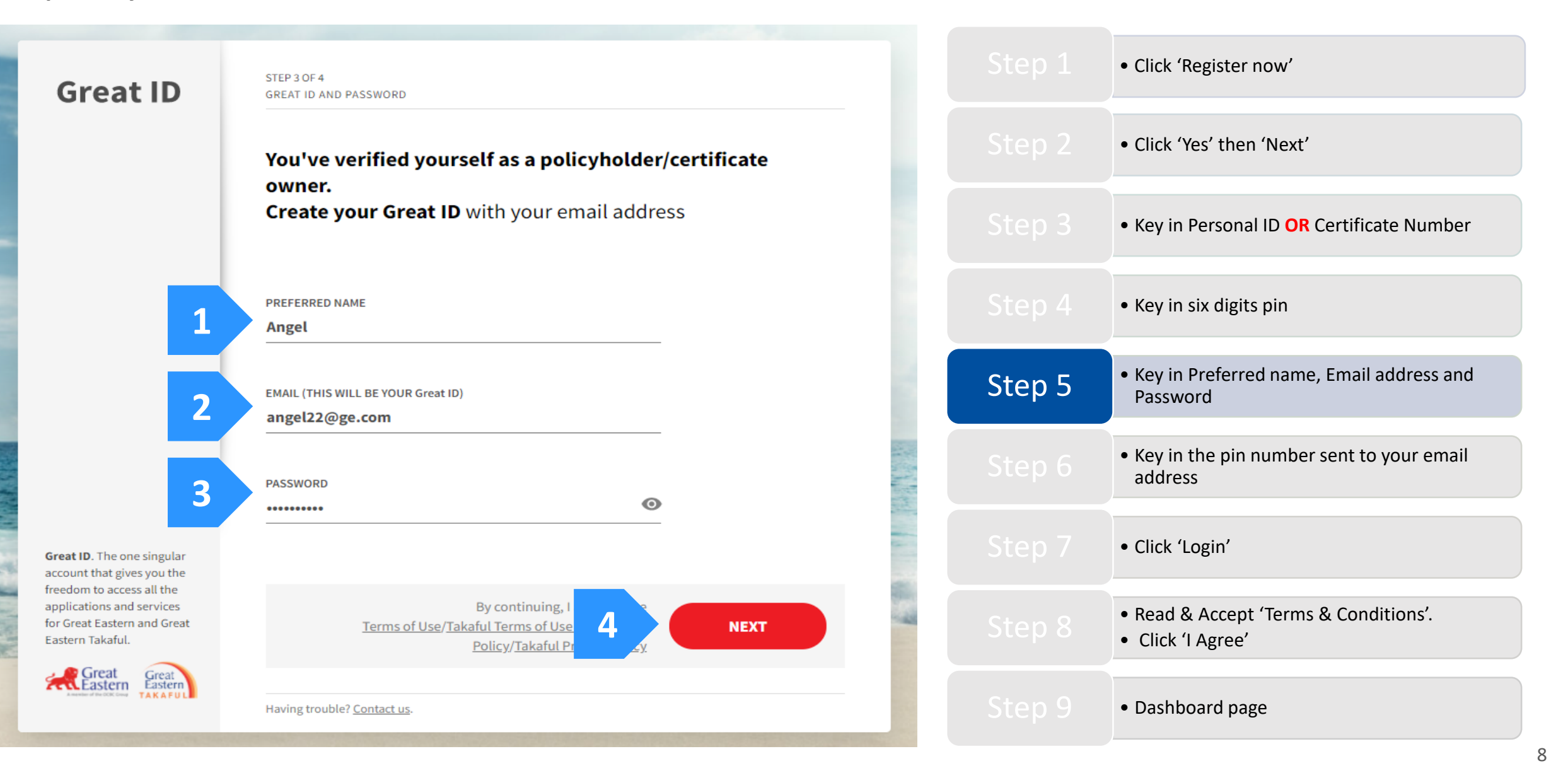

Step 6: Key in the pin number sent to your email address, then click 'Next'.

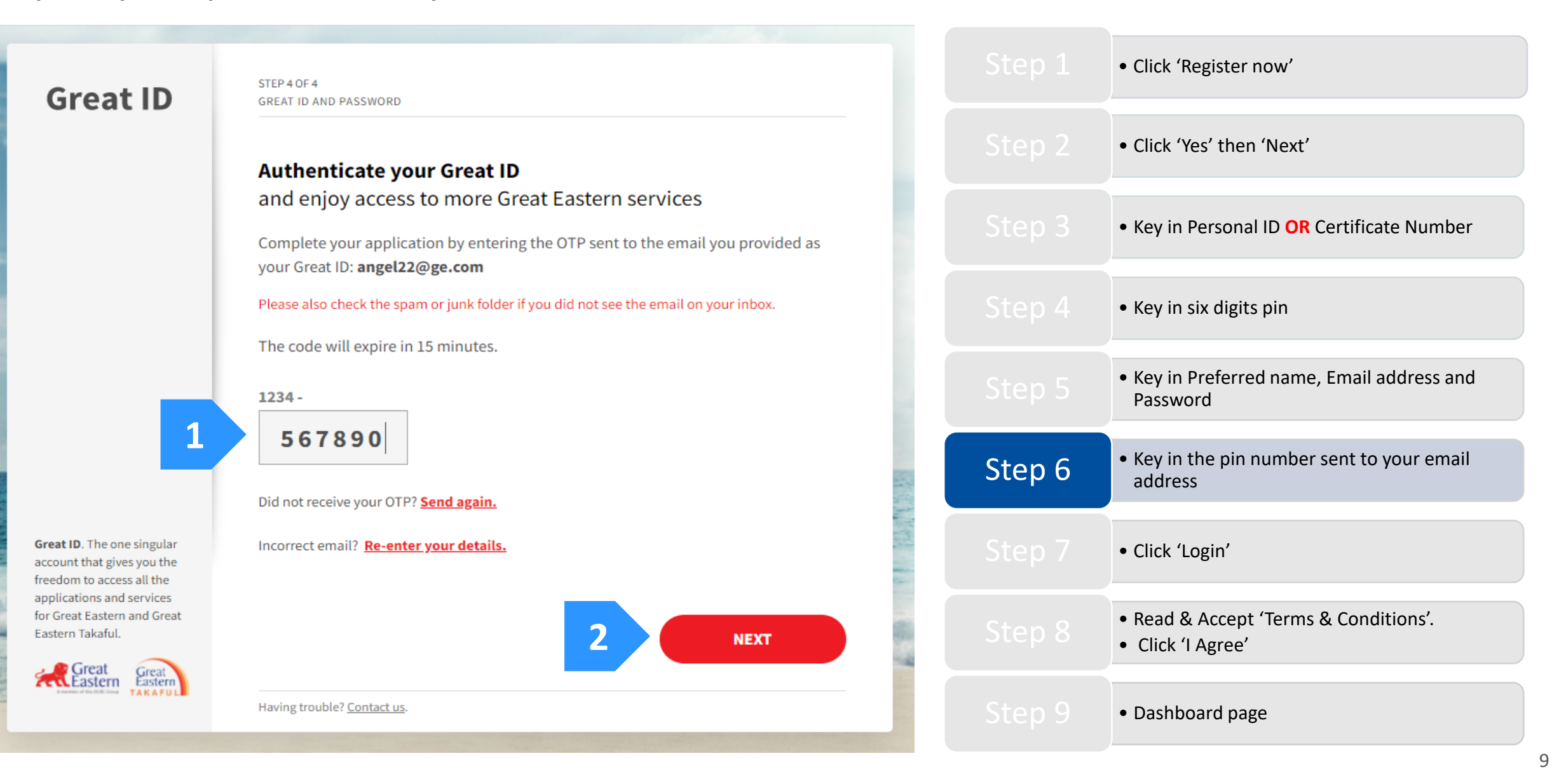

Step 7: Click 'Login'.

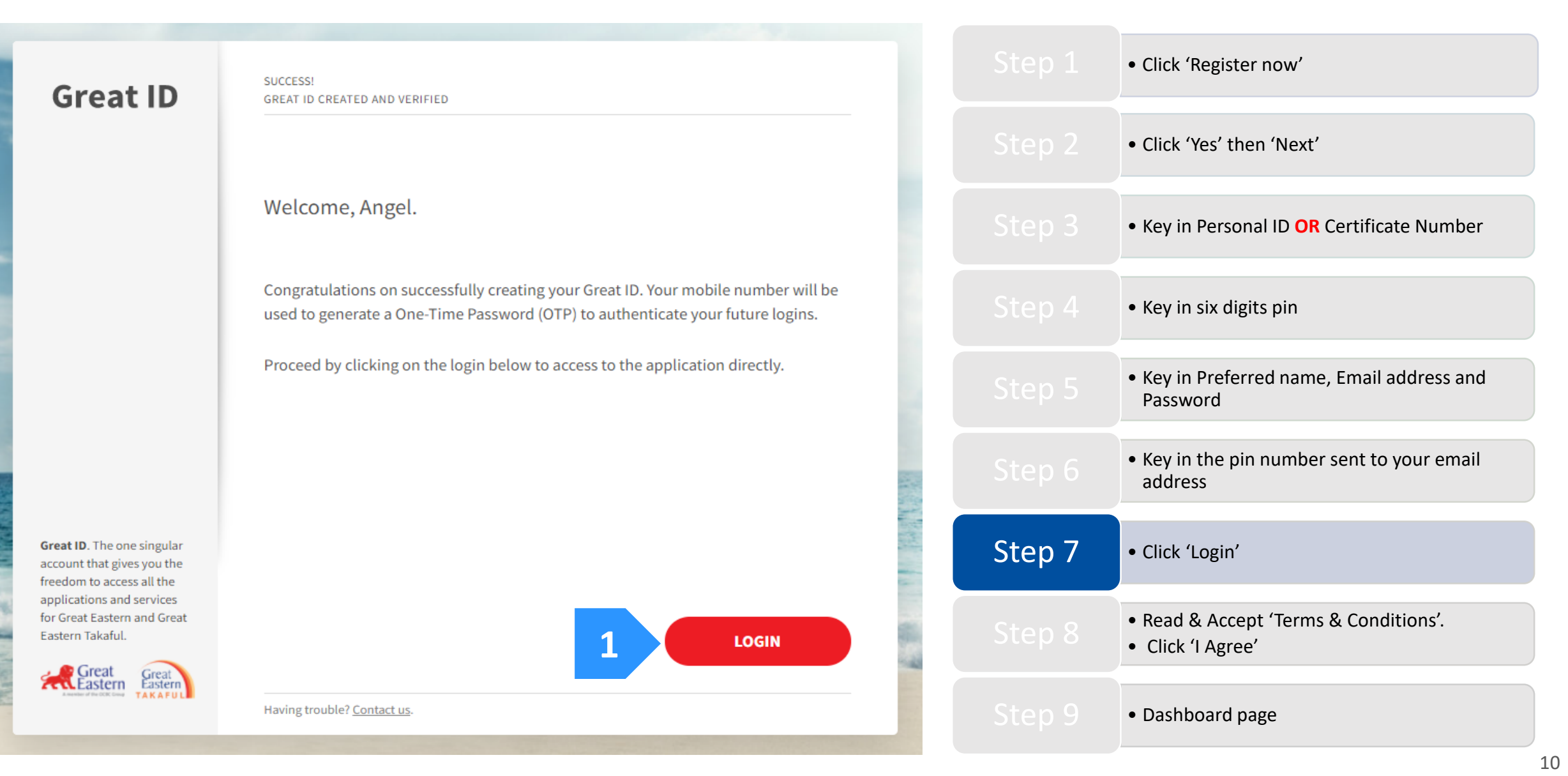

Step 8: Read & Accept 'Terms & Conditions'. Click 'I Agree'.

#### Great Eastern Takaful i-Get in touch Account Agreement

#### Terms and Conditions

The following terms and conditions ("Terms and Conditions") will govern the use of this website, including the web-account ("i-Get in touch") granted by Great Eastern Takaful Berhad ("GETB") to you. Please read the Terms and Conditions carefully before accessing and using this website.

#### 1. ACCESSANDUSE

- 1.1 By viewing, accessing and using this website, you agree to be bound by the Terms and Conditions, GETB's Client Charter & Customer Service Charter, Privacy Policy and Personal Data Protection Notice (available at https://www.greateasterntakaful.com)
- 1.2 If you do not agree to the Terms and Conditions, please discontinue from accessing and using this website immediately.
- 1.3 GETB is entitled, from time to time, to vary, add or otherwise amend information, material, function or content provided in this website, the Terms and Conditions or any part thereof with or without notice. Where the variation or amendment in GETB's sole opinion, of a substantial nature and materially affects your access to this website, a seven (7) days prior written notice will be provided, unless GETB is unable to do so due to circumstances beyond GETB's reasonable control. Please visit this website periodically to determine any variation or amendment. The prevailing Terms and Conditions updated on this website will apply and supersede all previous versions. Continued use of i-Get in touch following any changes constitutes an acceptance of those changes. If you do not accept the Terms and Conditions (including any changes), please discontinue your access and use of i-Get in touch.

#### 2. YOUR CONDUCT

- 2.1 Your access to this website shall at all times be in compliance with any guidelines, directions from GETB or any law, regulations or legislation as may be applicable and you agree that you shall not abuse or misuse this website or the services herein, in any way.
- 2.2 Without prejudice to the generality of the foregoing, you shall not nor assist any other person to hack into or obtain unauthorised access to this website or any services herein or interfere with the access and use of the same by others. You agree that you shall not carry out nor assist any other person to transmit communication, information or materials which adversely affects GETB's rights or the rights of others, which is morally offensive, adversely affects GETB's internet takaful system or the security of GETB's internet takaful system or which is otherwise against the law.
- 2.3 In the event you breach any of the provision to the Terms and Conditions, GETB reserves the rights to restrict, suspend or terminate your i-Get in touch.

#### 3. PASSWORD CONFIDENTIALITY

- 3.1 You may apply to subscribe to i-Get in touch through this website (or any other application channels made available by GETB from time to time) in which you are required to go through a registration process by entering certain information as may be required by GETB. GETB will forward to you your default password for first-time log in.
- 3.2 Upon receiving the default password from GETB, you will be required to follow the on-screen guided steps, including acknowledging that you have read and accepted this Clause 3, in order to complete the registration process.
- 3.3 Upon successful registration your access to this website will be activated when you key in the correct member ID and one-time password which will be sent to you.
- 3.4 You must not reveal the one-time password ("Security Code") delivered by Short Message Service ("SMS") to your mobile phone or otherwise generated by or delivered by any other means as GETB may designate from any time to any other party and shall take all steps as may be necessary to prevent the disclosure of your Security Code to any other party. You shall immediately notify GETB if (a) you have any reason to believe that the confidentiality of your Security Code has been compromised or has been used in an unauthorised manner and/or (b) there has been any loss, theft, replacement or change of your mobile phone number used to generate the Security Code.
- 3.5 For security purposes, GETB may, at its absolute discretion, require you to key in an OTP to perform selected transactions or to use certain services available under this waheite. You may perform the transactions and/or use the cervices available under this waheite only if such Mamher ID, password and OTP is and

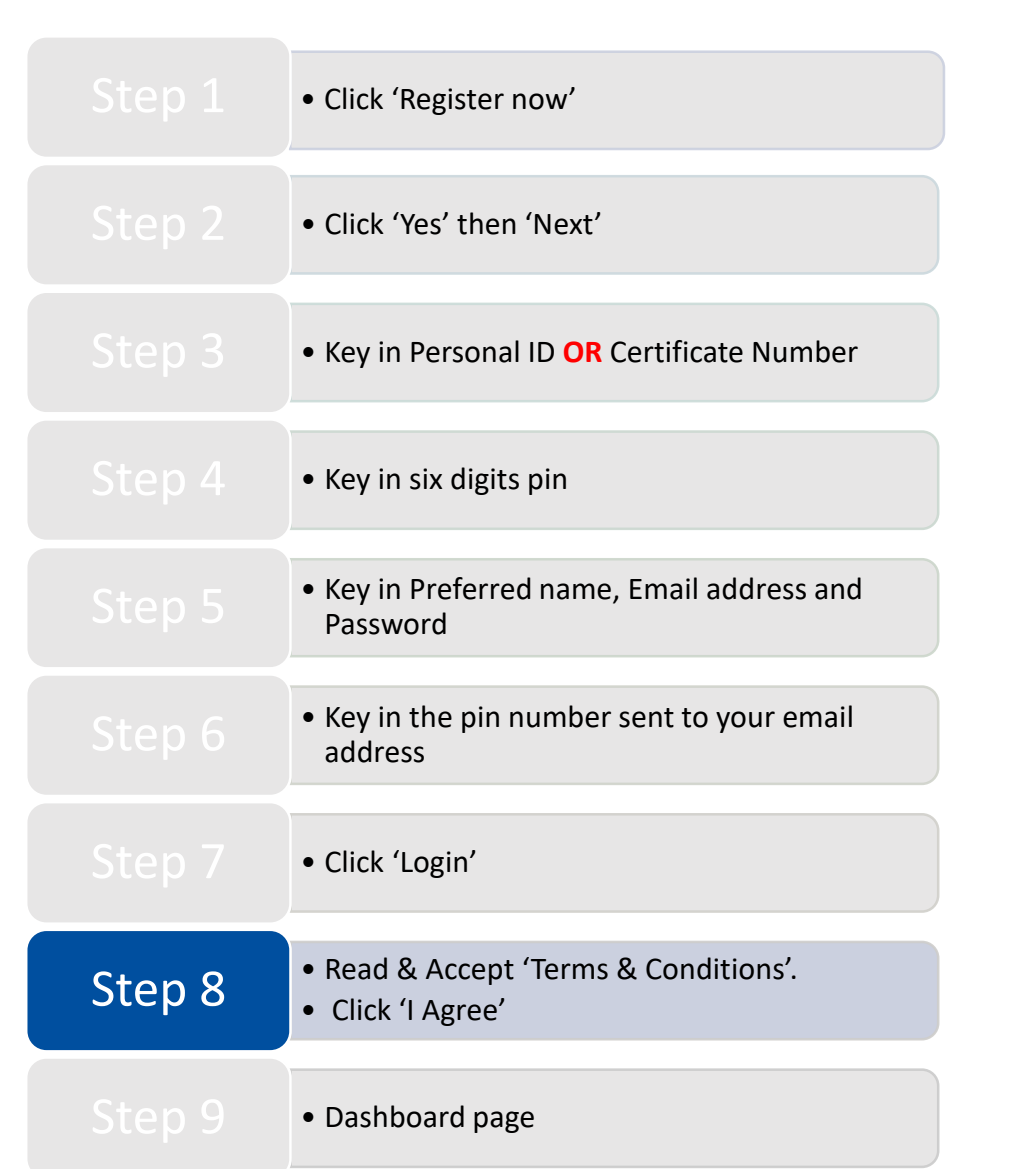

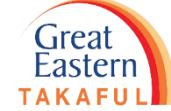

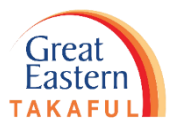

Step 9: Screen will prompt to Dashboard Page. Click 'Logout' to end the session.

| A Takaful Solutions Get Help Careers                                                 | About Us                                                                                        | Quick Links 👻 🧘 My Account 🛄 English                                                                                                    |                                                   |                                                                                         |
|--------------------------------------------------------------------------------------|-------------------------------------------------------------------------------------------------|----------------------------------------------------------------------------------------------------|---------------------------------------------------|-----------------------------------------------------------------------------------------|
| Great My<br>Eastern Portfolio                                                        | My My Sub<br>Document Service Request Claim Gree                                                | scribe @ Notifications - Logout                                                                                                    |                                                   | <ul> <li>Click 'Register now'</li> </ul>                                                |
|                                                                                      | HI NYSVHDYIR Y/K KVIFNYO                                                                        |                                                                                                    |                                                   | • Click 'Yes' then 'Next'                                                               |
| Your coverage analysis on Family Protection<br>Your Benefits Coverage                |                                                                                                 |                                                                                                    | • Key in Personal ID <b>OR</b> Certificate Number |                                                                                         |
| Your Coverage<br>Overview                                                            | Death coverage     Total & Permanent Disability coverage                                        | Get a review<br>To ensure all your protection gaps are addressed,<br>please contact your friendly Takaful Advisor today for a<br>review. |                                                   | • Key in six digits pin                                                                 |
| NEATTH PERSONAL                                                                      | The information presented herein covers the key benefits of your current in-force certificates. | You may call our Customer Service Careline at 1300-13-<br>8338 for further information.                                                  |                                                   | <ul> <li>Key in Preferred name, Email address and<br/>Password</li> </ul>               |
| My Family Protection Certifica                                                       | View Certificate Details                                                                        | Collapse All     Download all certificates as PDF                                                                                        |                                                   | <ul> <li>Key in the pin number sent to your email<br/>address</li> </ul>                |
| SUPREME-i                                                                            | View All Certificates                                                                           |                                                                                                    |                                                   | • Click 'Login'                                                                         |
| Person Covered NYSVHDYIR Y/K KVIF Certificate starts on Contribution due 20 Mar 2040 |                                                                                                 |                                                                                                    |                                                   | <ul><li> Read &amp; Accept 'Terms &amp; Conditions'.</li><li> Click 'I Agree'</li></ul> |
| 29 Mar 2019 29 Mar 2020<br>View Certificate Details                                  |                                                                                                 |                                                                                                    | Step 9                                            | Dashboard page                                                                          |
|                                                                                      |                                                                                                 |                                                                                                    |                                                   | 1                                                                                       |

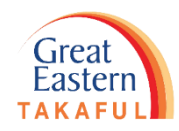

**Need help? Please contact us** 

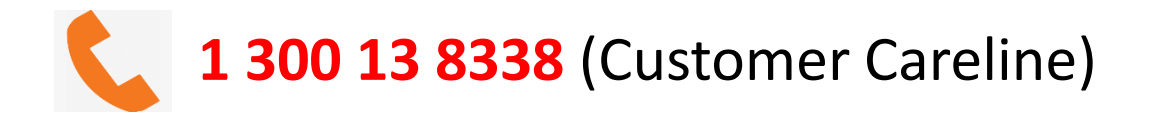

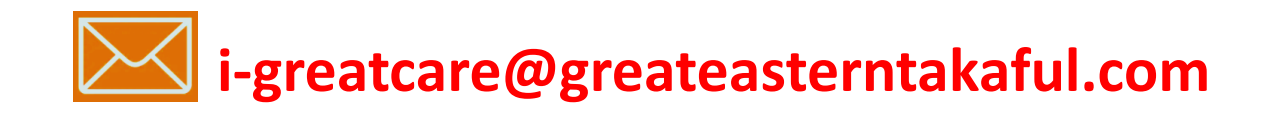

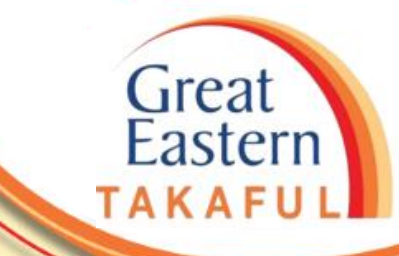

. .

## **FOLLOW US ON:**

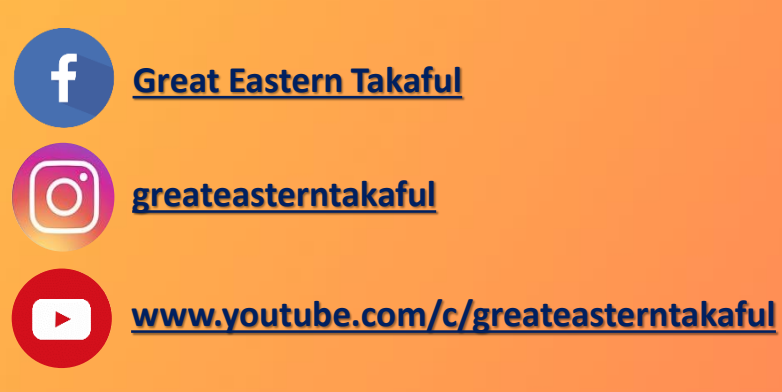

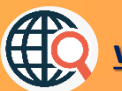

www.greateasterntakaful.com